# **Règlement par Virement**

### Enregistrement du bénéficiaire

Aller sur l'espace client puis sur l'espace virement

- Rubrique « ajouter un compte bénéficiaire »

- Le plus souvent un numéro d'authentification est alors envoyé par la banque sur votre téléphone mobile ou fixe.

- Nom du titulaire : Indiquer « Espace 14 »

#### - Préciser l'IBAN d'ESPACE 14 : FR76 1660 6402 1184 8849 1254 676

Pour que l'enregistrement du nouveau compte bénéficiaire soit définitif, il faut compter selon la banque entre 0 et 48 Heures, attendre ce délai pour réaliser le virement.

### Réalisation du virement

- Rubrique Virement ponctuel
- Afficher le compte à débiter
- Afficher le compte à créditer
- Indiquer le montant du virement
- Indiquer le bénéficiaire : Espace 14
- Indiquer votre Nom en tant que donneur d'ordre

## Les procédures peuvent varier selon la Banque mais suivent, à peu prés toujours, le même processus